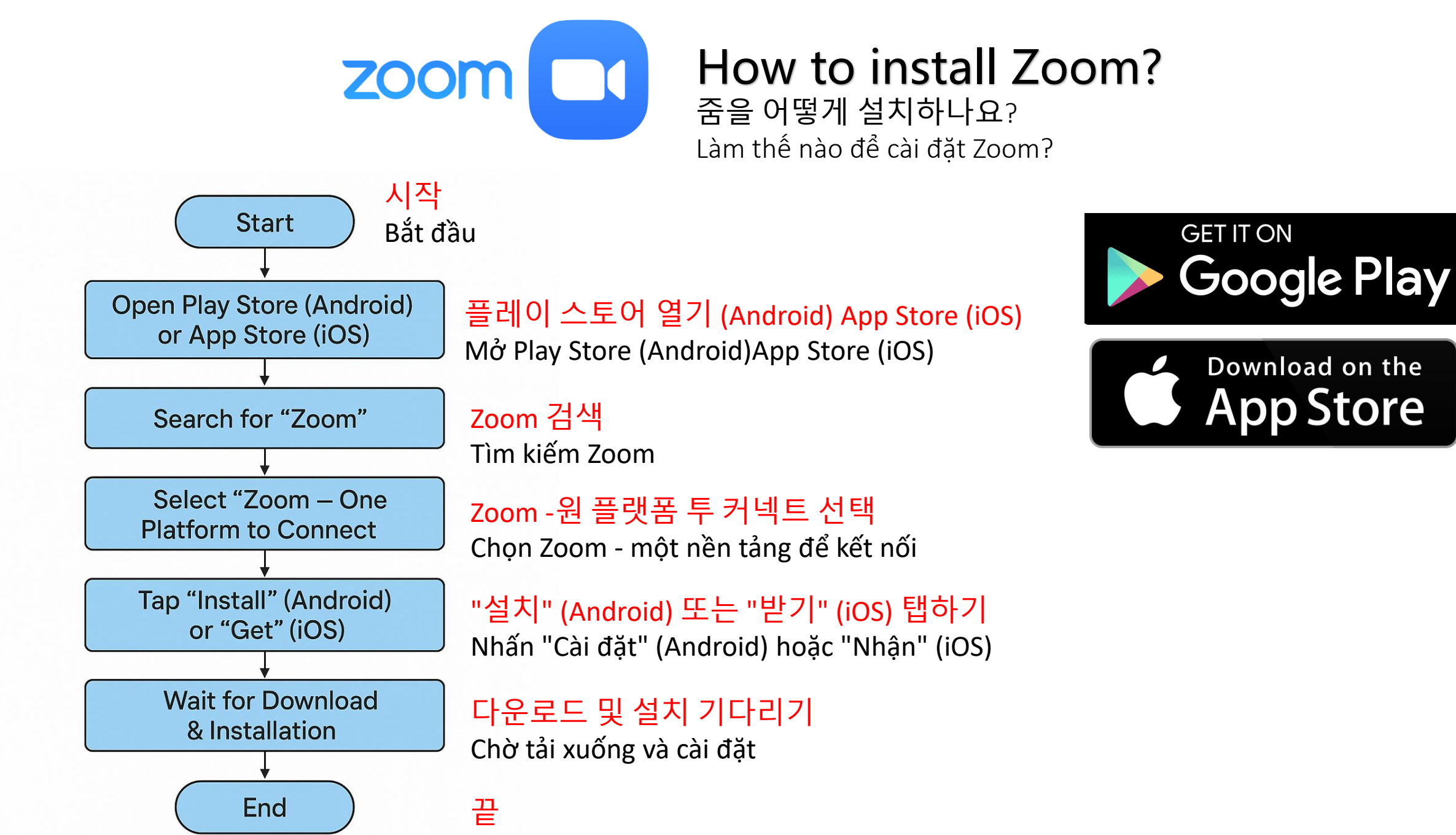

Kết thúc

### How to connect to zoom for translation?

# 줌 통역에 어떻게 연결하나요?

## Làm thế nào để kết nối Zoom để dịch thuật?

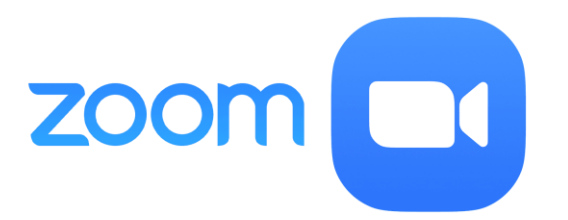

# Scan on the barcode on the back of your name tag. 이름표 뒷면의 바코드를 스캔하세요.

Quét mã vạch ở mặt sau thẻ tên của bạn.

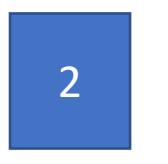

#### Click on the button 버튼을 클릭하세요 Bấm vào nút

TRANSLATION / 번역 / DỊCH THUẬT

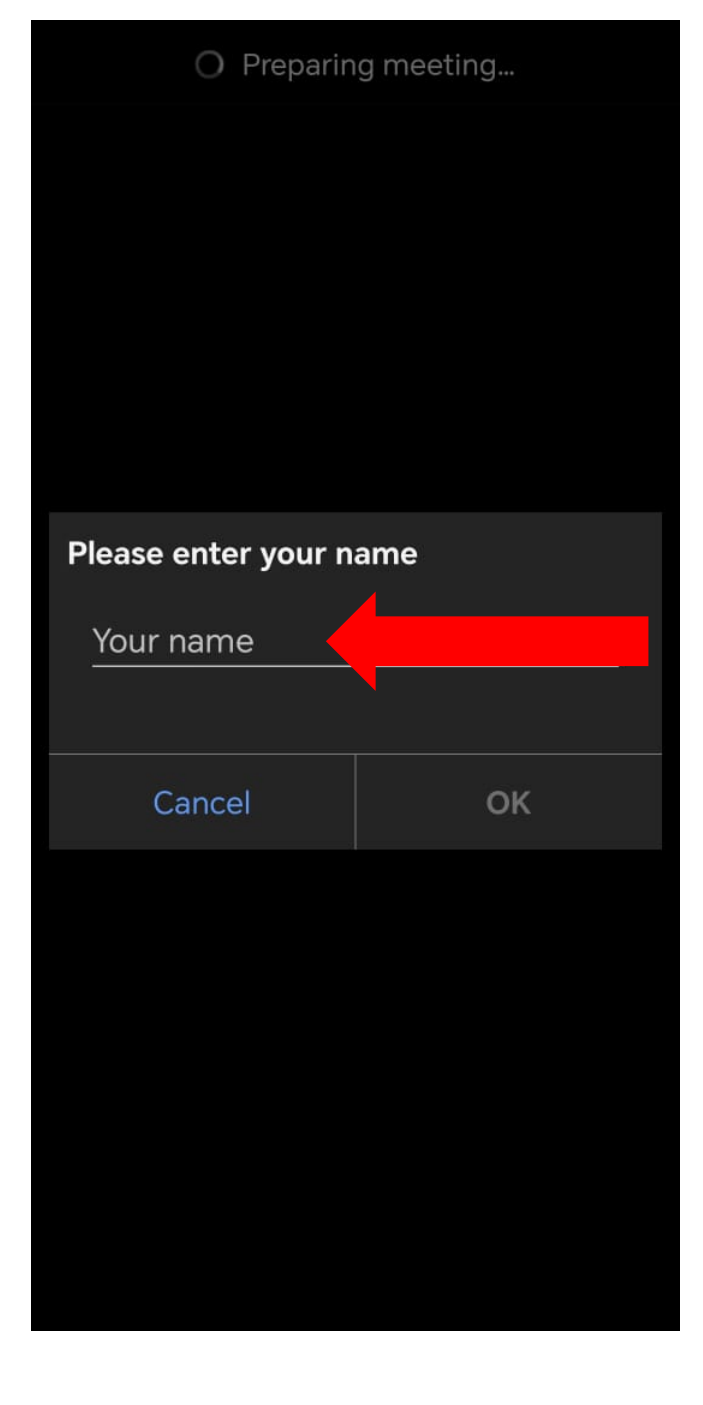

이름을 입력하세요.

Nhập tên của bạn.

Type your name.

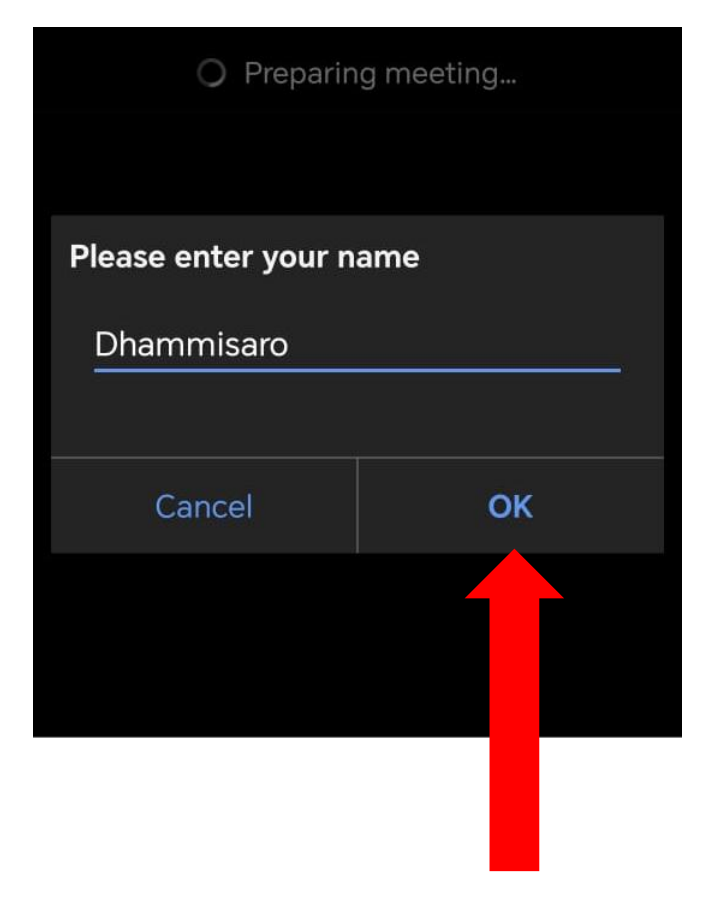

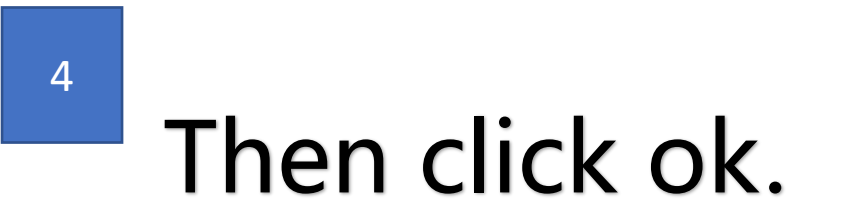

### 그런 다음 확인을 클릭합니다.

Sau đó nhấp vào OK.

#### For audio: 5 오디오의 경우: Đối với âm thanh:

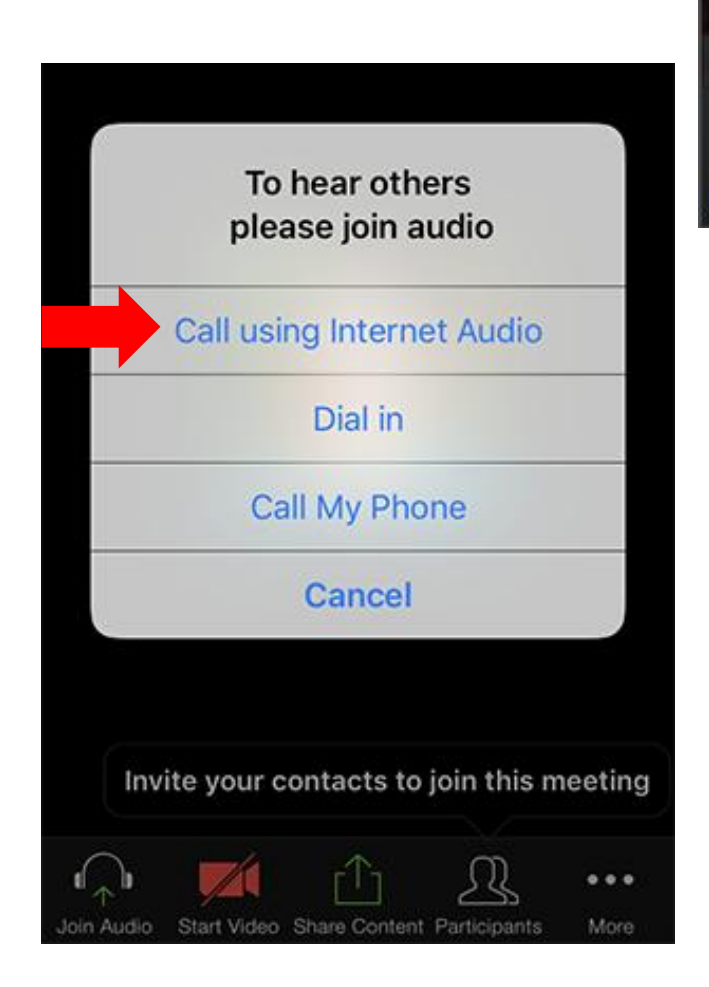

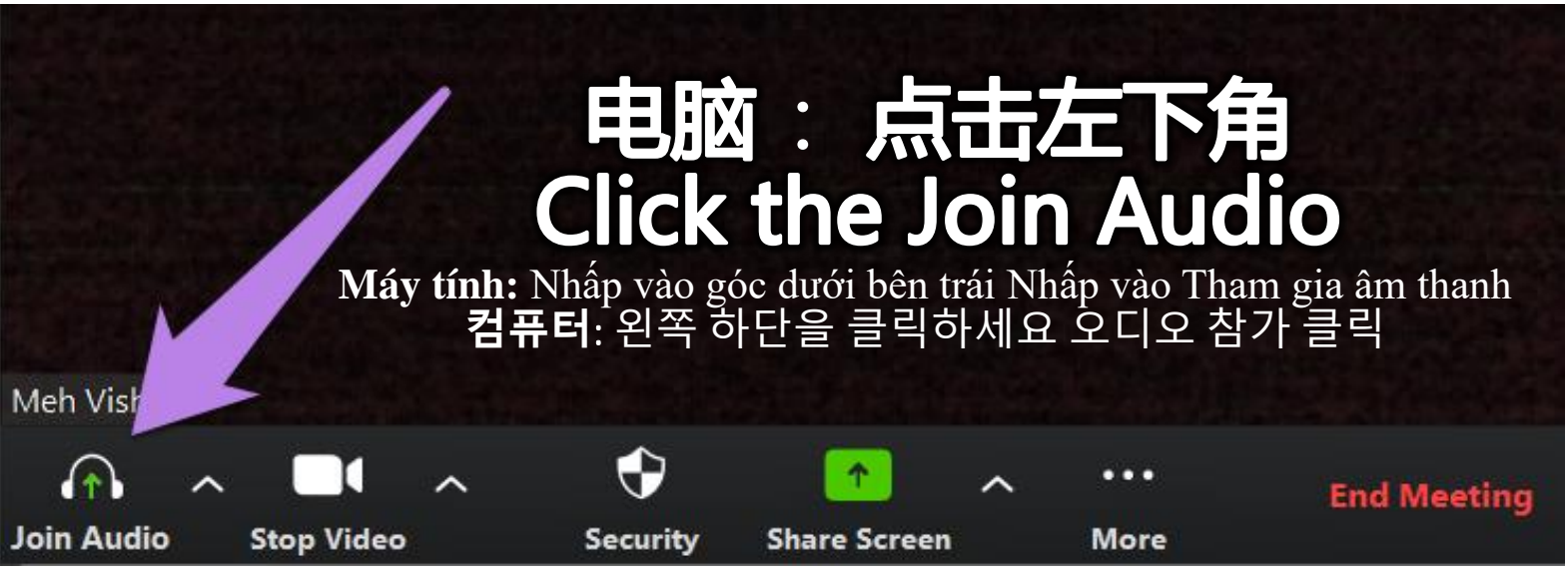

#### 手机,平板 Handphone, Tablet: 点击第一个选项 Click the first option

휴대폰, 태블릿: 첫 번째 옵션을 클릭하세요

Điện thoại, Máy tính bảng: Nhấp vào tùy chọn đầu tiên

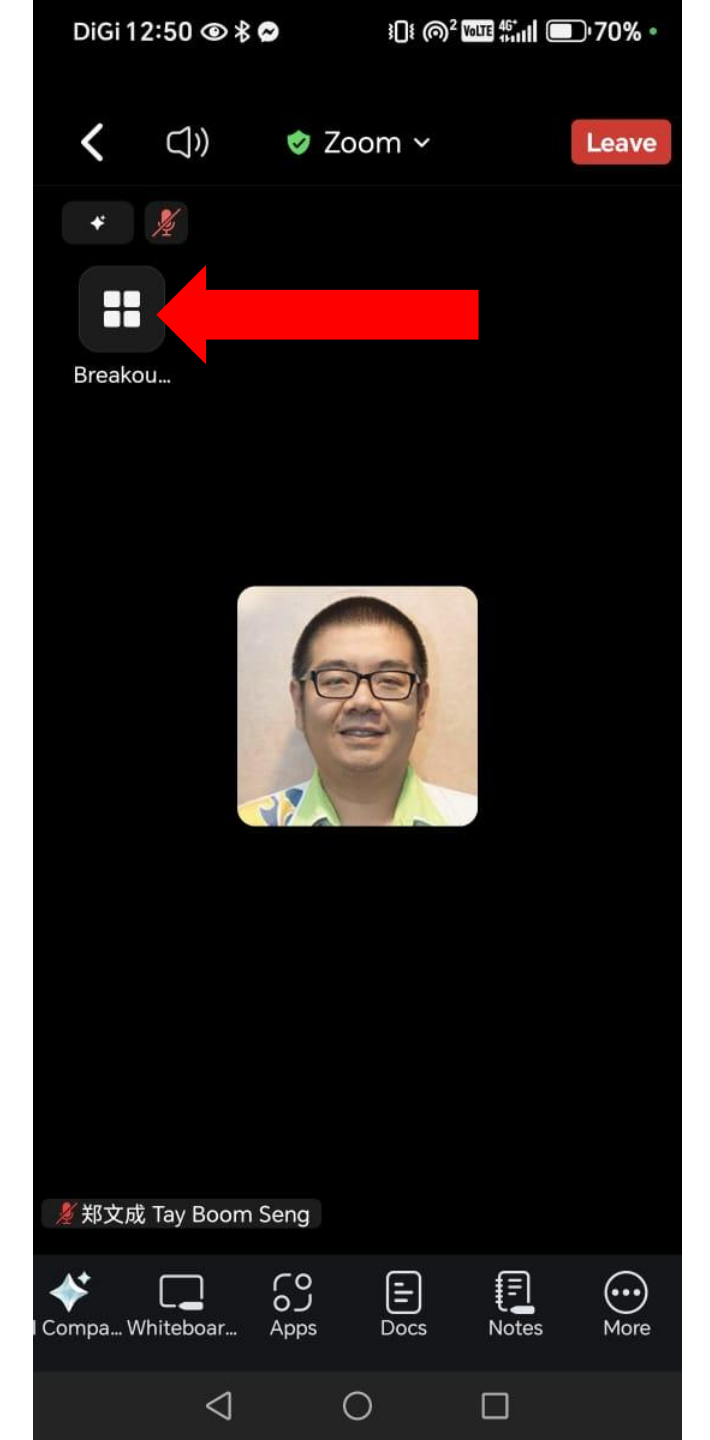

#### <sup>6</sup> Look for breakout room button:

#### 소회의실 버튼을 찾으세요:

#### Tìm nút phòng họp nhóm:

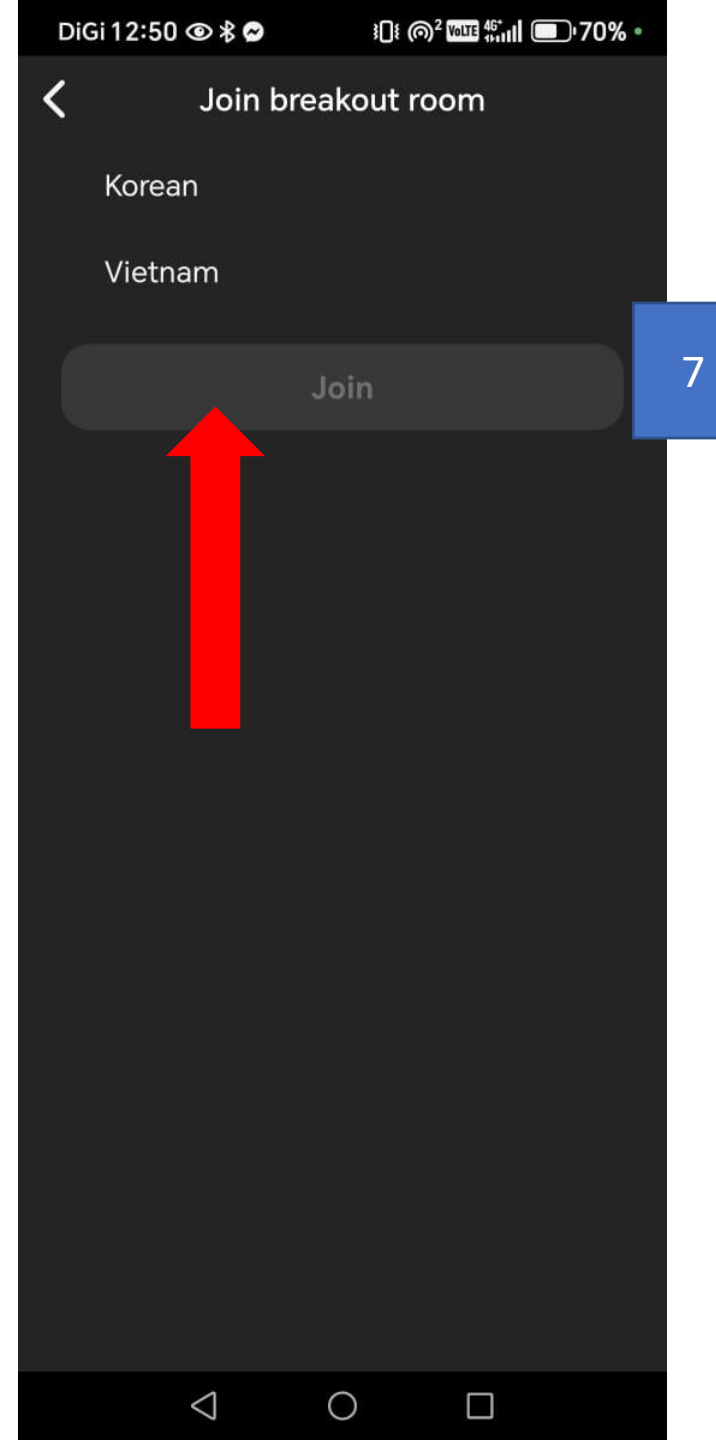

Click on the language that you prefer, then click join. 원하는 언어를 클릭한 다음 참가를 클릭하세요.

Nhấp vào ngôn ngữ bạn muốn, sau đó nhấp vào tham gia.